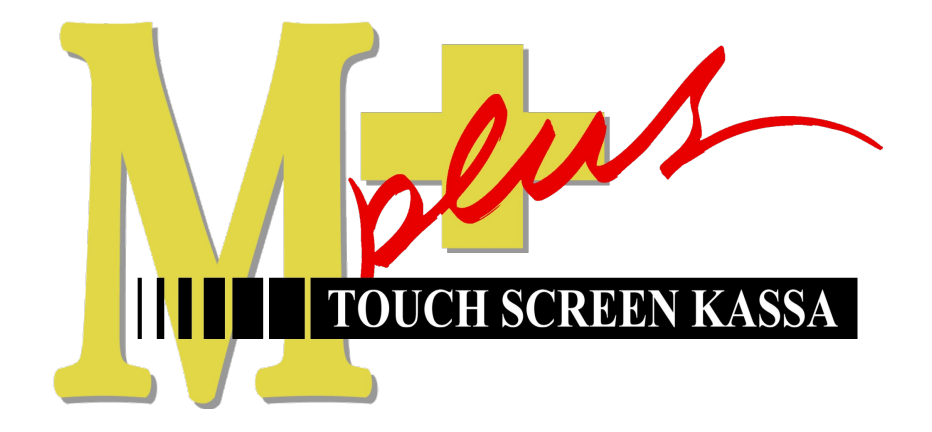

# Handleiding Mplus Touch Screen Kassa

Module T3000 PIN-koppeling

## www.bolt.nl/afrekenen

#### Inhoudsopgave

| Doel            | 3 |
|-----------------|---|
| 1.1Instellingen | 3 |

### 1 Doel

De module *T3000 PIN-koppeling* is een kleine toevoeging op het standaard Touch Screen Kassa pakket. Het zorgt ervoor dat het PIN-apparaat met de Touch Screen Kassa software communiceert, waardoor de PIN transactie herkend wordt door Touch Screen Kassa (en dus zelf kan zien of de transactie 'akkoord' of 'geweigerd' is).

#### 1.1 Instellingen

Wanneer u het PIN-apparaat aansluit, dient u goed te kijken op welke COM-poort u het PIN-apparaat aansluit.

**N.B.** Bij een seriële aansluiting staat dit meestal achter op de kassa aangegeven, maar als u hem via USB installeert dient u zelf in het configuratiescherm te kijken welke COM-poort er door Windows is toegewezen.

In Windows XP: Start  $\rightarrow$  Instellingen  $\rightarrow$  Configuratiescherm  $\rightarrow$  Systeem en dan tabblad Hardware  $\rightarrow$  Apparaatbeheer.

U vindt de benodigde informatie onder 'Poorten(COM & LPT)'.

Zodra u weet op welke COM-poort het PIN-apparaat is aangesloten kunt u verder gaan.

Start Kassa Touch Screen.

Om de PIN-koppeling in de kassa software te activeren dient u naar Menu  $\rightarrow$  Configuratie te gaan. Het volgende scherm verschijnt:

|             |          |             | <br>vvijzig |
|-------------|----------|-------------|-------------|
| ussajaues.  |          |             | -           |
|             |          |             |             |
| Toevoegen   | Wijzigen | Verwijderen |             |
| rinters:    |          |             |             |
|             |          |             |             |
| 1           |          | 1           |             |
| Toevoegen   | Wijzigen | Verwijderen |             |
| Bonprinter: | 1        |             |             |
|             | 14       |             |             |

Klik nu op het tabblad PIN, waardoor het volgende scherm te zien is:

| stellinger |                                        | and the second second s |     |
|------------|----------------------------------------|----------------------------------------------------------------------------------------------------|-----|
| Hardware   | Financieel Overige Horeca PIN          | Bon volgens lay-out                                                                                                    |     |
| PIN-Kop    | peling                                 |                                                                                                    |     |
|            | I-koppeling activeren                  |                                                                                                    |     |
| œ          | CC <u>V</u> (o.a. OMNI2250/3750)       | COM-poort: COM                                                                                                    | 4 💌 |
| С          | ĪCT                                    | Printernummer: 0                                                                                                    |     |
|            | Creditcard betalingen via PIN terminal |                                                                                                    |     |
|            |                                        |                                                                                                    |     |
|            |                                        |                                                                                                    |     |
|            |                                        |                                                                                                    |     |
|            |                                        |                                                                                                    |     |

Vinkt u, zoals in het voorbeeld, het vakje van PIN-koppeling activeren aan. Vervolgens vinkt u ook de CCV (o.a. OMNI2250/3750) optie aan. Uiteindelijk selecteert u de juiste COM-poort (in ons geval COM4).

Bevestig met OK.

U kunt nu een artikel aanslaan voor 0,01 cent en een test-transactie doen. Druk op Afrekenen en druk in het volgende scherm op PIN.

| <br>                                                                                                    |   |
|----------------------------------------------------------------------------------------------------|---|
|                                                                                                    |   |
|                                                                                                    |   |
|                                                                                                    |   |
|                                                                                                    |   |
| the second second second second second second second second second second second second second second second se |   |
| DIST                                                                                                    |   |
| DIM                                                                                                    |   |
| EIN                                                                                                    |   |
|                                                                                                    |   |
|                                                                                                    | • |
|                                                                                                    |   |
|                                                                                                    |   |
|                                                                                                    |   |
|                                                                                                    |   |
| <br>                                                                                                    |   |

Als de PIN-koppeling werkt zal er een bericht verschijnen met "Wachten op PIN".

U zou nu op **het PIN-apparaat zelf** op de Afbreken knop kunnen drukken en als alles werkt, zal Kassa Touch Screen via een pop-up aan u laten weten dat de transactie verbroken is.

Dit betekent dat de PIN-koppeling succesvol is geconfigureerd.

**N.B.** Mocht u de volgende foutmelding krijgen bij het drukken op de PIN-knop, neemt u dan contact op met onze service-desk:

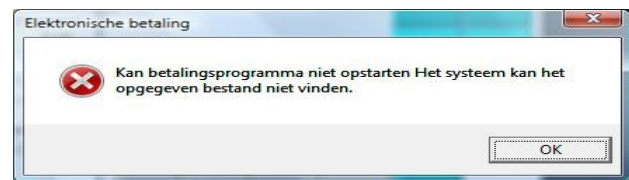